# FUJ¦FILM

1. 대상 제품

FUJIFILM Apeos C325 z / ApeosPrint C325 dw

\_\_\_\_\_

-----

2. 요구 사양

-----

Microsoft Windows(R) 10 Microsoft Windows(R) 8.1

-----

3. Installation 설치 방법

\_\_\_\_\_

Apeos C325 z / ApeosPrint C325 dw 의 최신 펌웨어 업그레이드 방법

<주의>

다운로드 중 프린터 전원을 끄지 마십시오. 만일 디스플레이 상 [쓰기] 표시 시 전원을 끄게 되면 재부팅 시 프린터가 켜지지 않을 수 있습니다.

다운로드 중 어떤 프린터 작업을 전송하지 마십시오. 만일 프린터 작업을 전송하였다면 모든 프린터의 인터페 이스 연결을 끊으십시오.

아래와 같은 2 가지 방법으로 펌웨어 업데이트가 가능합니다. 한가지 방식을 선택해 주세요.

[1]. 네트워크를 이용한 펌웨어 다운로드[2]. USB 케이블을 이용한 펌웨어 다운로드

[네트워크를 이용한 펌웨어 다운로드]

-----

1. 아래 사항을 준비해 주세요.

- 1) 프린터 모델에 맞는 펌웨어 업데이트 툴을 다운로드 해주세요.
- 2) 해당 프린터 모델과 연결된 윈도우 10 또는 8.1 이 설치된 PC 를 준비해 주세요.
- 3) 네트워크 인터페이스 케이블을 준비해 주세요.
- 기존의 프린트 설정(Setting) 내용을 기록하기 위해 설정(Setting) 리스트를 출력해 주세요. 펌웨어 업그레이드가 기존 프린터 설정을 reset 할 수도 있습니다.

### FUJIFILM

3. 해당 프린터 장비가 on-line 상태인지 확인해 주세요.

4. 익스플로러를 이용해서 [210917\_ac325\_stdap] ( Apeos C325 z 용) 또는 [210918\_apc325\_stdap] (ApeosPrint C325 dw 용) 을 다운받으시고 더블 클릭해주세요. 동일한 이름의 폴더로 압축이 풀리면 펌웨어 파일 (FWDLMgr.exe)을 실행해주세요.

5. The license agreement 를 읽어 주시고 'Agree' 버튼을 눌러주세요.

| to exit this tool select Can                                                                                  | ense.                                                                                                    | is license                                                                             |
|----------------------------------------------------------------------------------------------------|----------------------------------------------------------------------------------------------------|----------------------------------------------------------------------------------------|
| exit this tool, select can                                                                                    | er. To use this tool, you must agree with a                                                                                                 | is incerise.                                                                           |
|                                                                                                    |                                                                                                    |                                                                                        |
| License Agreement                                                                                             |                                                                                                    |                                                                                        |
|                                                                                                    |                                                                                                    |                                                                                        |
| The license agreement for<br>described as follows.                                                            | this software (hereinafter referred to as the                                                                                               | SOFTWARE) is                                                                           |
| <ol> <li>Intellectual property righ<br/>nnovation Corp. (hereinaft<br/>original copyright holders.</li> </ol> | ts in the SOFTWARE shall remain in FUJIFIL<br>er referred to as FUJIFILM Business Innovat                                                   | M Business<br>on) as well as the                                                       |
|                                                                                                    |                                                                                                    |                                                                                        |
| 2. The SOFTWARE can only<br>products (hereinafter referr<br>purchase of the COMPATIE                          | y be used with compatible FUJIFILM Busine<br>ed to as the COMPATIBLE PRODUCTS) with<br>BLE PRODUCTS.                                        | is Innovation<br>in the country of                                                     |
| 2. The SOFTWARE can only<br>coducts (hereinafter refer<br>purchase of the COMPATIE                            | y be used with compatible FUJIFILM Busine<br>ed to as the COMPATIBLE PRODUCTS) with<br>LE PRODUCTS.<br>Version 6.0.0<br>(C) FUJIFILM Busine | ss Innovation<br>lin the country of<br>(Config 0; 2020-11-2<br>ss Innovation Corp. 20; |

6. 해당 프린터 모델을 선택해 주시고 난 후 "Next" 버튼을 눌러 주세요.

| Printer Model |               |               |                   |         |           |              |
|---------------|---------------|---------------|-------------------|---------|-----------|--------------|
| Apeos C325z/3 | 28df          |               |                   |         |           | •            |
| File Name     |               |               |                   |         |           |              |
|               |               |               |                   |         |           | Browse       |
| Firmware      | Click De      | tailed Inform | mation to display | all ROM | versions. |              |
| ac325_FW_20   | 5ize<br>78176 | 2021/         | Apeos C32         | Version |           |              |
|               |               |               |                   |         |           |              |
|               |               |               |                   |         |           |              |
|               |               |               | Add               |         | Delete    | Version Info |

7. "Network (Port9100)"을 선택하시고 "Next" 버튼을 눌러 주세요.

| Select the communicat | ion interface. |   |  |
|-----------------------|----------------|---|--|
| Network (Port91)      | 100)           |   |  |
| C Network (LPR)       |                |   |  |
| C USB Port            |                |   |  |
| C Parallel Port       |                |   |  |
| C Network (FTP)       |                |   |  |
|                       |                |   |  |
|                       |                |   |  |
|                       |                |   |  |
|                       |                |   |  |
|                       |                | 1 |  |

## FUJIFILM

8. 네트워크 상 해당 프린터 모델 검색을 위해 "Search" 버튼을 눌러주세요.

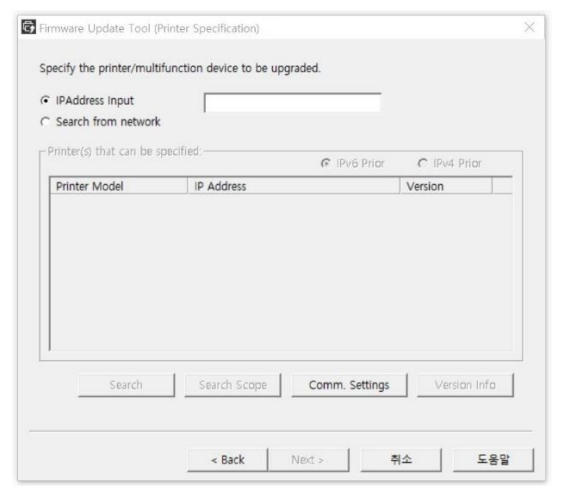

9. 펌웨어 업데이트 대상 프린터를 체크하시고, "Next" 버튼을 눌러 주세요.

10. 펌웨어 데이터가 프린터로 전송이 시작되며, 약 3~4분 소요가 됩니다.

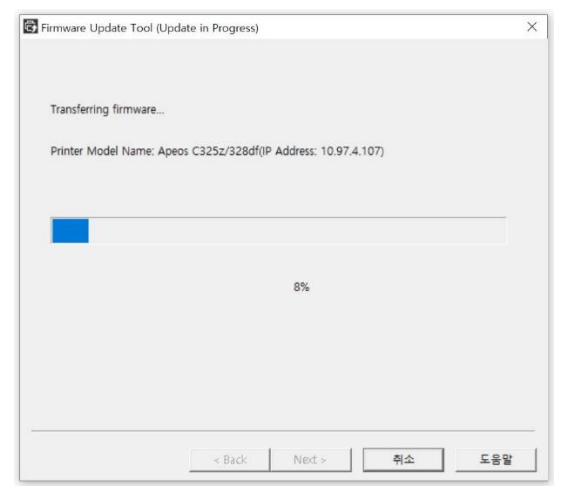

11. 전송이 완료되면 프린터가 재 시작되며, "Ready" 라는 문구가 보이게 됩니다.

다운로드 완료 후 "Finish" 버튼을 눌러 주세요.

Update tool 종료를 위해 "Yes" 버튼을 눌러 주세요.

| Printer Model     | ID Address  |         |                   |
|-------------------|-------------|---------|-------------------|
|                   | IF Address  | Version | Result            |
| upeus C5252/52801 | 10.97.4.107 |         | opuate completed. |
|                   |             |         |                   |
|                   |             |         |                   |
|                   |             |         |                   |
|                   |             |         |                   |
|                   |             |         |                   |

# FUJ¦film

12. 기존의 프린터 설정과 비교하기 위해 펌웨어 업데이트 후 설정(setting) 리스트를 출력해 주세요. 만일 기존 설정이 필요하시다면 기존의 설정 리스트를 보시고 동일한 설정 업데이트를 해주세요.

Trouble shooting:

네트워크 프린트를 할 수 없다면 아래 내용을 확인해 주세요.

- IP address, Cable, Hub, protocol 등이 제대로 입력 또는 연결됐는지 확인 부탁드립니다

-----

[USB 를 이용한 펌웨어 다운로드]

\_\_\_\_\_

1. 아래 사항을 준비해 주세요.

- 1) 프린터 모델에 맞는 펌웨어 업데이트 툴을 다운로드 해주세요.
- 2) 해당 프린터 모델과 연결된 윈도우 10 또는 8.1 이 설치된 PC를 준비해 주세요.
- 3) USB 인터페이스 케이블을 준비해 주세요.
- 2. 기존의 프린트 설정(Setting) 내용을 기록하기 위해 설정(Setting) 리스트를 출력해 주세요. 펌웨어 업그레이드가 기존 프린터 설정을 reset 할 수도 있습니다.
- 3. 프린터 전원을 끄시고 USB 케이블로 PC와 해당 프린터를 연결해 주세요.

4. 프린터를 재시작 해주세요.

5. 익스플로러를 이용해서 [210917\_ac325\_stdap] ( Apeos C325 z 용) 또는 [210918\_apc325\_stdap] (ApeosPrint C325 dw 용) 을 다운받으시고 더블 클릭해주세요. 동일한 이름의 폴더로 압축이 풀리면 펌웨어 파일 (FWDLMgr.exe)을 실행해주세요.

6. The license agreement 를 읽고, "Agree" 버튼을 눌러 주세요.

| and the second second se |                                      |
|----------------------------------------------------------------------------------------------------|--------------------------------------|
| lease read the following license.<br>o exit this tool, select Cancel. To use this tool, you must agree with this licer                                                                                                    | nse.                                 |
|                                                                                                    | ^                                    |
| .icense Agreement                                                                                                    |                                      |
| 'he license agreement for this software (hereinafter referred to as the SOFTW<br>described as follows.                                                                                                    | /ARE) is                             |
| <ol> <li>Intellectual property rights in the SOFTWARE shall remain in FUJIFILM Bus<br/>nnovation Corp. (hereinafter referred to as FUJIFILM Business Innovation) as<br/>original copyright holders.</li> </ol>                                                                                                    | iness<br>well as the                 |
| <ol> <li>The SOFTWARE can only be used with compatible FUJIFILM Business Inno<br/>voducts (hereinafter referred to as the COMPATIBLE PRODUCTS) within the<br/>purchase of the COMPATIBLE PRODUCTS.</li> </ol>                                                                                                    | vation<br>country of<br>v            |
| Version 6.0.0 (Conf<br>(C) FUJIFILM Business Inno                                                                                                    | ig 0; 2020-11-27<br>vation Corp. 202 |
|                                                                                                    |                                      |
|                                                                                                    |                                      |

# FUJ¦FILM

### 7. 프린터 모델을 선택하신 후 "Next" 를 눌러 주세요.

|                | - 1/      |              |                   |            |          |        |
|----------------|-----------|--------------|-------------------|------------|----------|--------|
| Apeos C325z/32 | 801       |              |                   |            |          | -      |
| File Name      |           |              |                   |            |          |        |
|                |           |              |                   |            |          | Browse |
| Firmwara       | Clink Del | ailed tofour | nation to divola  | all post o |          |        |
| Filliwale      | Click Del | alled inform | nation to display | all ROW V  | ersions. |        |
| File Name      | Size      | Date         | Printer Model     | Version    |          |        |
| ac325_FW_20    | 78176     | 2021/        | Apeos C32         |            |          |        |
|                |           |              |                   |            |          |        |
|                |           |              |                   |            |          |        |
|                |           |              |                   |            |          |        |

#### 8. "USB Port"를 선택하시고 "Next" 를 눌러 주세요.

| Select the communication | interface. |      |    |        |
|--------------------------|------------|------|----|--------|
| C Network (Port9100      | ))         |      |    |        |
| € Network (LPR)          |            |      |    |        |
| USB Port                 |            |      |    |        |
| C Parallel Port          |            |      |    |        |
| C Network (FTP)          |            |      |    |        |
|                          |            |      |    |        |
|                          |            |      |    |        |
|                          |            |      |    |        |
|                          | Back       | Next | 20 | C.S.D. |

### 9. 펌웨어 데이터가 프린터로 전송이 시작되며, 약 3~4분 소요가 됩니다.

| Transferring firmware. | ÷.                                         |  |
|------------------------|--------------------------------------------|--|
| Printer Model Name:    | Apeos C325z/328df(IP Address: 10.97.4.107) |  |
|                        |                                            |  |
| -                      |                                            |  |
| _                      |                                            |  |
|                        | 8%                                         |  |
|                        |                                            |  |
|                        |                                            |  |
|                        |                                            |  |
|                        |                                            |  |

## FUJIFILM

- 10. 전송이 완료되면 프린터가 재 시작되며, "Ready" 라는 문구가 보이게 됩니다.
  - 다운로드 완료 후 "마침" 버튼을 눌러 주세요.

Update tool 종료를 위해 "Yes" 버튼을 눌러 주세요.

| esult             |             |         |                |      |
|-------------------|-------------|---------|----------------|------|
| Printer Model     | IP Address  | Version | Result         |      |
| Apeos C325z/328df | 10.97.4.107 |         | Update complet | ted. |
|                   |             |         |                |      |

11. 기존의 프린터 설정과 비교하기 위해 펌웨어 업데이트 후 설정(setting) 리스트를 출력해 주세요. 만일 기존 설정이 필요하시다면 기존의 설정 리스트를 보시고 동일한 설정 업데이트를 해주세요.